1- Entrar a paypal.com y dar clic en abrir cuenta (NO ES NECESARIO DEPOSITAR DINERO, TODO LO HARÁN A TRAVÉS DE SU TARJETA):

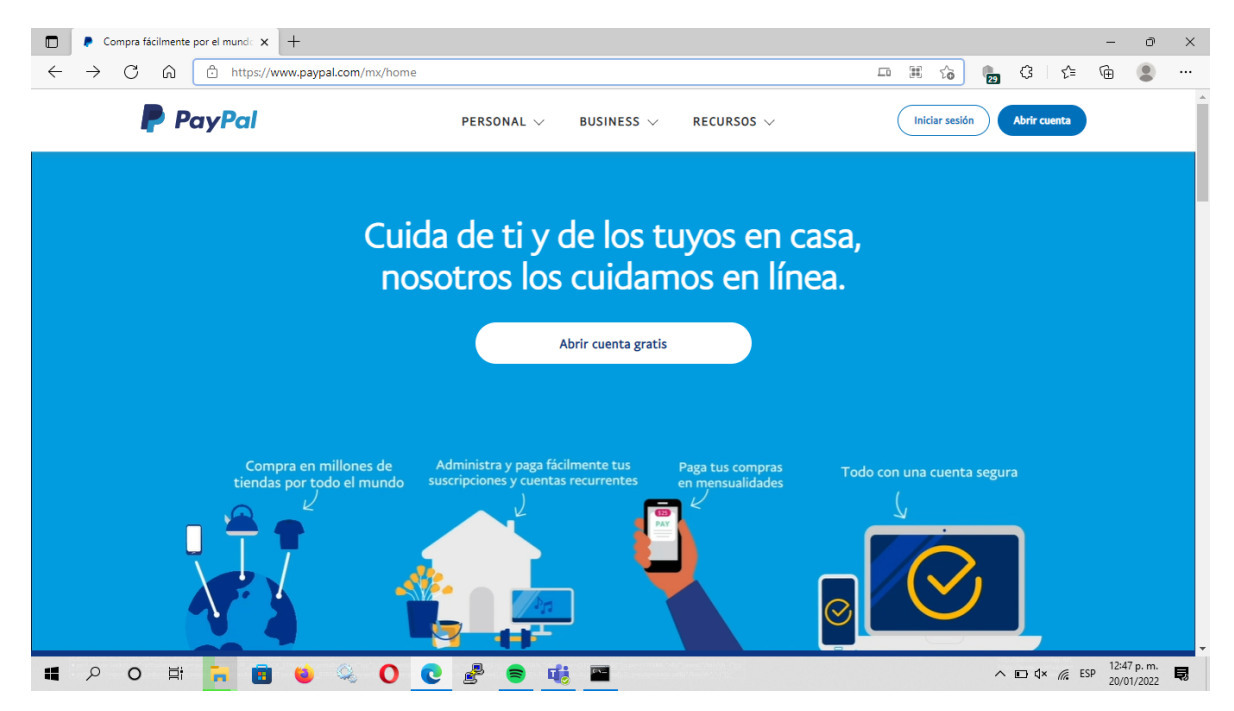

2- Selecciona crear cuenta Personal

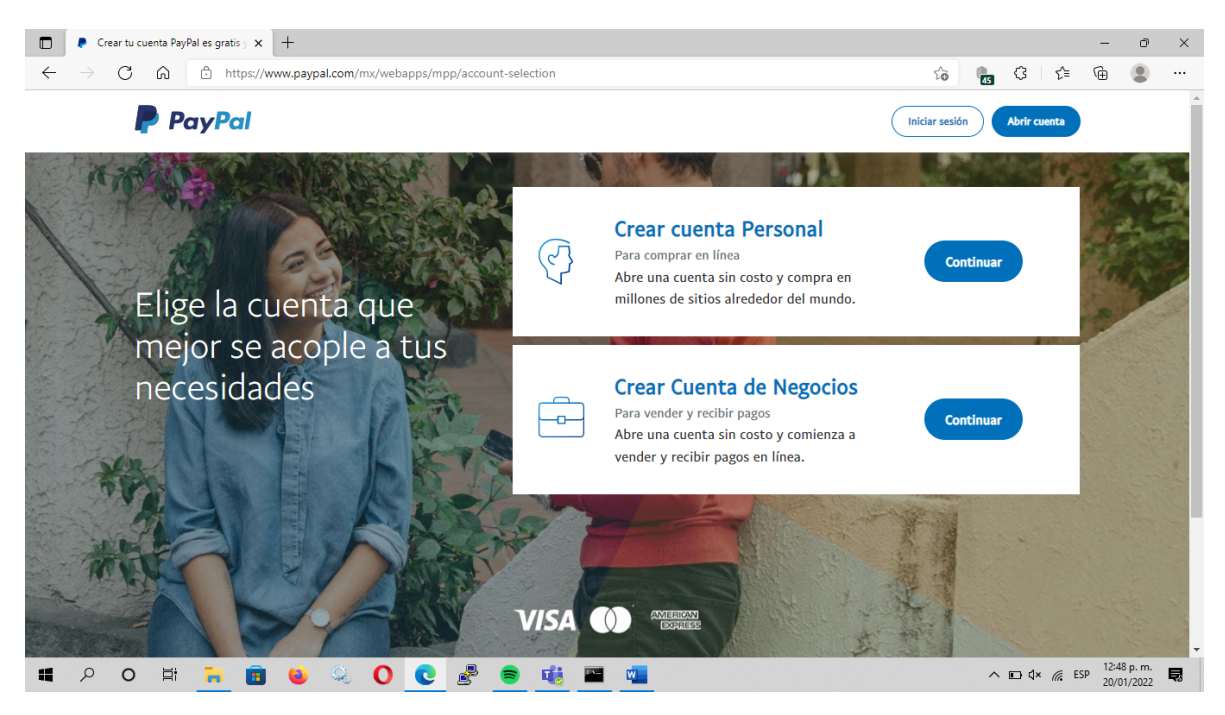

3- Escribir el número móvil.

| I de la calabia I de la calabia                                                                                                    |                                                                                  |                                                                                                    |                |    |                  |          |                    |   |
|----------------------------------------------------------------------------------------------------|----------------------------------------------------------------------------------|----------------------------------------------------------------------------------------------------|----------------|----|------------------|----------|--------------------|---|
| I caracterization of the first province of the first province o                   | $\leftarrow$ $\rightarrow$ $C$ $\bigcirc$ $\uparrow$ https://www.paypal.com/es/w | elcome/signup/#/mobile conf                                                                                                   | τ <sub>ρ</sub> | 6  | 3 ☆              | -<br>G   |                    |   |
| • Confirme su tedefore<br>• Provide for<br>• Confirme su tedefore<br>• Confirme su tedefore<br>                                                                                                    |                                                                                  |                                                                                                    |                | 54 |                  | U        | •                  |   |
| Confirme su teléfoni                                                                                                    |                                                                                  | Let V Iniciar sesion                                                                                                    |                |    |                  |          |                    |   |
| Find the function of the descent of the descent                    |                                                                                  | Crear una cuenta PavPal                                                                                                    |                |    |                  |          |                    |   |
| Finded, made of unified of ends   Finded, made of unified of ends Finded, and the deform on work Acyta's reduit mensage of the deform on work. Acyta's reduit mensage of the deform on work. Acyta's reduit mensage of the deform on work. Acyta's reduit mensage of the deform on work. Acyta's reduit mensage of the deform on work. Acyta's reduit mensage of the deform on work. Acyta's reduit mensage of the deform on work. Acyta's reduit mensage of the deform on work. Acyta's reduit for deformers and the deform on work. Acyta's reduit for deformers and the deform on work. Acyta's reduit for deformers and the deformers are activated (activate for activated for deformers are activated for deformers are activated for deformers are activated for activated for deformers are activated for activated for act                                                       |                                                                                  | Drimero añado tu número do móvil                                                                                              |                |    |                  |          |                    |   |
| Lording target de téléfono Lording target de téléfono Lor                                                                                                    |                                                                                  | Filmero, anade tu numero de movi                                                                                              |                |    |                  |          |                    |   |
| I construction of the difference of the difference of the diffe                   |                                                                                  | Código Número de móvil                                                                                                    |                |    |                  |          |                    |   |
| Al detardand mereo de tabléron ombringe<br>de este automaticos para confirmar tu número de tabléron.<br>Se proteina para<br>España                                                                                                    |                                                                                  |                                                                                                    |                |    |                  |          |                    |   |
| de texe automatisées para confirmar en a fueldens.<br>se pour en ensaiges y por datos:                                                                                                    |                                                                                  | Al continuar, confirmas que eres el titular o usuario principal<br>de este número de teléfono móvil. Aceptas recibir mensajes |                |    |                  |          |                    |   |
| speire lenglish<br>Espeire lenglish<br>Espeire lenglish<br>espeire lenglish<br>espeire lenglish<br>espeire lenglish<br>espeire lenglish espeire conternation<br>espeire lenglish espeire conternation<br>espeire lenglish espeire espeire esp |                                                                                  | de texto automáticos para confirmar tu número de teléfono.<br>Se pueden aplicar tarifas por mensaies y por datos.             |                |    |                  |          |                    |   |
| Expañel English                                                                                                    |                                                                                  |                                                                                                    |                |    |                  |          |                    |   |
| Leptid Lengtab<br>Desprotor Lengtab<br>Confirme su teléfono<br>Voir a envir el código                                                                                                    |                                                                                  | Siguiente                                                                                                    |                |    |                  |          |                    |   |
| Lepidel English                                                                                                    |                                                                                  |                                                                                                    |                |    |                  |          |                    |   |
| Confirme su teléfono Volver a enviar el código                                                                                                    |                                                                                  | Español   <b>English</b>                                                                                                    |                |    |                  |          |                    |   |
| Eigen-2022 Pay-Pal. Todos los detectos reservados.<br>Divácidad Cookies Acuerdos legales Contactar 4- Llegará un mensaje SMS al móvil, ese número escríbalo en la página • c en vas cuerta Presenta En: * +  • c en vas cuerta Presenta En: * +  • c en vas cuerta Presenta En: *  • c en vas cuerta Presenta En: *                                                                                                    |                                                                                  |                                                                                                    |                |    |                  |          |                    |   |
| Invalidad Cookies Acuerdos logales Contactar A Did K & DP 100 K & DP 100 K & DP 1000 K & DP 1000 K & DP                           |                                                                                  | ©1999-2022 PavPal. Todos los derechos reservados.                                                                             |                |    |                  |          |                    |   |
| A O HI O O O O O O O O O O O O O O O O O                                                                                                    |                                                                                  | Privacidad Cookies Acuerdos legales Contactar                                                                                 |                |    |                  |          |                    |   |
| <ul> <li>4. Llegará un mensaje SMS al móvil, ese número escríbalo en la página</li> <li>Crer va cuera Persad o En: x +</li></ul>                                                                                                    | 📲 🔎 O 🛱 🔁 📴 🔍 🤇                                                                  | ) 🙋 🖉 🧕 🏨 💻 💷                                                                                                    |                | ^  | ⊡ 4× <i>(</i> /; | ESP 20/0 | 9 p. m.<br>)1/2022 | 2 |
| Crear una contra la formi x +                                                                                                    | 4- Llegará un mensaie SN                                                         | 15 al móvil, ese número escríbalo en la página                                                                                | а              |    |                  |          |                    |   |
| Crear una cuerta Personal o En; X + V - O X C rear una cuerta Personal o En; X + V - O X C - P O Papalacom/mu/welcome/signup/#/complete_phone_confirmation C - P O Papalacom/mu/welcome/signup/#/complete_phone_confirmation C - P O P O Papalacom/mu/welcome/signup/#/complete_phone_confirmation C - P O P O Papalacom/mu/welcome/signup/#/complete_phone_confirmation C - P O P O P O Papalacom/mu/welcome/signup/#/complete_phone_confirmation C - P O P O P O P O Papalacom/mu/welcome/signup/#/complete_phone_confirmation C - P O P O P O P O P O P O P O P O P O P                                                                                                    |                                                                                  |                                                                                                    |                |    |                  |          |                    |   |
| C i paypal.com/my/welcome/signup/#/complete_phone_confirmation C i paypal.com/my/welcome/signup/#/complete_phone_confirmation C i paypal.com/my/welcome/signup/#/complete_phone_confirmation C i paypal.com/my/welcome/signup/#/complete_phone_confirmation C i paypal.com/my/welcome/signup/#/complete_phone_confirmation C i paypal.com/my/welcome/signup/#/complete_phone_confirmation C i paypal.com/my/welcome/signup/#/complete_phone_confirmation C i paypal.com/my/welcome/signup/#/complete_phone_confirmation C i paypal.com/my/welcome/signup/#/complete_phone_confirmation C i paypal.com/my/welcome/signup/#/complete_phone_confirmation C i paypal.com/my/welcome/signup/#/complete_phone_confirmation Volver a enviar el código                                                                                                    | Crear una cuenta Personal o Emp × +                                              |                                                                                                    |                |    | ~                | -        | ٥                  | × |
| Confirme su teléfono                                                                                                    | ← → C iii paypal.com/mx/welcome/signup/#/complet                                 | _phone_confirmation                                                                                                    |                |    | æ                | Ŷ        | *                  | : |
| Confirme su teléfono                                                                                                    |                                                                                  | ← ₽                                                                                                    |                |    |                  |          |                    |   |
| Volver a enviar el código                                                                                                    |                                                                                  | Confirme su teléfono                                                                                                    |                |    |                  |          |                    |   |
| Volver a enviar el código                                                                                                    | Comme su telefono                                                                |                                                                                                    |                |    |                  |          |                    |   |
| Volver a enviar el código                                                                                                    |                                                                                  |                                                                                                    |                |    |                  |          |                    |   |
| Volver a enviar el código                                                                                                    |                                                                                  |                                                                                                    |                |    |                  |          |                    |   |
| Volver a enviar el código                                                                                                    |                                                                                  |                                                                                                    |                |    |                  |          |                    |   |
|                                                                                                    | Volver a enviar el código                                                        |                                                                                                    |                |    |                  |          |                    |   |
|                                                                                                    |                                                                                  |                                                                                                    |                |    |                  |          |                    |   |
|                                                                                                    |                                                                                  |                                                                                                    |                |    |                  |          |                    |   |
|                                                                                                    |                                                                                  |                                                                                                    |                |    |                  |          |                    |   |
|                                                                                                    |                                                                                  |                                                                                                    |                |    |                  |          |                    |   |
|                                                                                                    |                                                                                  |                                                                                                    |                |    |                  |          |                    |   |
|                                                                                                    |                                                                                  |                                                                                                    |                |    |                  |          |                    |   |
| ©1999-2022 PayPal. Todos los derechos reservados.                                                                                                    |                                                                                  |                                                                                                    |                |    |                  |          |                    |   |
| Privacidad Acuerdos legales Contactar                                                                                                    | -                                                                                | Privacidad Acuerdos legales Contactar                                                                                         |                |    |                  | 01:1     | 3 p. m             | _ |

5- Escriba sus datos personales:

| C A https://www.paypal              |                                                                                                    |      |             |     |    | 0. |
|-------------------------------------|----------------------------------------------------------------------------------------------------|------|-------------|-----|----|----|
|                                     | l.com/mx/welcome/signup/#/email_password                                                                                                    | P to | <b>в</b> (3 | £'≡ | Ē  |    |
|                                     | $\leftarrow \qquad \qquad  \   {\blacktriangleright}$                                                                                                    |      |             |     |    |    |
|                                     | Configure su perfil                                                                                                    |      |             |     |    |    |
|                                     | Esta información debe ser precisa                                                                                                    |      |             |     |    |    |
|                                     |                                                                                                    |      |             |     |    |    |
|                                     | Correo electrónico<br>pad@waece.org                                                                                                    |      |             |     |    |    |
|                                     | Puede utilizar este correo electrónico para recibir fondos.                                                                                                    |      |             |     |    |    |
|                                     | Nombres<br>pedro Primer Apellido<br>Hernandez                                                                                                    |      |             |     |    |    |
|                                     | Apellido materno (opcional)                                                                                                    |      |             |     |    |    |
|                                     | Contraseña 🗸                                                                                                    |      |             |     |    |    |
|                                     | Confirmar contraseña                                                                                                    |      |             |     |    |    |
|                                     |                                                                                                    |      |             |     |    |    |
| Crear una cuenta Personal o Emp × + |                                                                                                    |      |             |     | -  | O  |
| → C G inttps://www.paypal           | "com/mx/welcome/signup/#/name_address                                                                                                    |      | <b>€</b> 3  | £≡  | (Ħ |    |
|                                     | Agregue su dirección                                                                                                    |      |             |     |    |    |
|                                     | Utilice la que aparece en sus recibos                                                                                                    |      |             |     |    |    |
|                                     | Fecha de nacimiento<br>23/01/199d                                                                                                    |      |             |     |    |    |
|                                     | Dirección<br>Avenida Colonia del Valle 314                                                                                                    |      |             |     |    |    |
|                                     | Colonia                                                                                                    |      |             |     |    |    |
|                                     | Col del Valle Centro                                                                                                    |      |             |     |    |    |
|                                     | Código postal         Ciudad           O3100         Ciudad de México                                                                                                    |      |             |     |    |    |
|                                     | Col del Valle Centro Código postal O3100 Ciudad de México Estado CDMX                                                                                                    |      |             |     |    |    |
|                                     | Coldel Valie Centro Ciudad O300 Estado CDMX Aglike sus compras manteniendo su sesión activa con One Touch".                                                                                                    |      |             |     |    |    |
|                                     | Co del Valle Centro Códego postal O300 Ciudad de México Estado CDMX Agilice sus compras manteniendo su sesión activa on One Touch**. Reciba promociones y ofertas de PayPal. Puede cambiar esta configuración cada vez que lo desee.                                                                                                    |      |             |     |    |    |
|                                     | Col del Valle Centro         Código postal       Ciudad         O300       Ciudad de México         Estado          CDMX          Agilice sus compras manteniendo su sesión activa          Quidad promociones y ofertas de PayPal. Puede cambiar          esta configuración cada vez que lo desee.          Usted confirma que ha leido, da su consentimiento y acepta las Condiciones de uso y el Aviso de privacidad de PayPal, y que tiene al menos 18 años de edad. Usted da su consentimiento para recibir estas políticas en línea. |      |             |     |    |    |
|                                     | Col del Valle Centro         Códeligo postal         O300         Éstado         CDMX         Agilice sus compras manteniendo su sesión activa         One Touch**.         Reciba promociones y ofertas de PayPal. Puede cambiar         esta configuración cada vez que lo desee.         Visted confirma que ha leido, da su consentimiento y acepta las Condiciones de uso y el Aviso de privacidad de PayPal, y que tiene al menos 18 años de edad. Usted da su consentimiento para recibir estas políticas en línes.                  |      |             |     |    |    |

6- De clic en Asociar una tarjeta:

| Crear una cuenta Personal o Em; x +                                                                        |          | - 0                                | ×   |
|----------------------------------------------------------------------------------------------------|----------|------------------------------------|-----|
| $\leftrightarrow$ $\rightarrow$ $C$ $\bigcirc$ https://www.paypal.com/mx/welcome/signup/#/intent_selection | 2 Va 🔩 🤤 | r 🕀 😩                              |     |
|                                                                                                    |          |                                    | Â   |
| iCasi na terminado!                                                                                        |          |                                    | - 1 |
| ¿Qué desea hacer con su cuenta?                                                                            |          |                                    |     |
| Compre con confianza                                                                                       |          |                                    | . 1 |
| Pague más rápido en millones de sitios web.                                                                |          |                                    | - 1 |
| Asociar una tarjeta                                                                                        |          |                                    |     |
| 🛱 🛛 Reciba pagos                                                                                           |          |                                    | - 1 |
| Venda en línea, reciba pagos con PayPal y se<br>envían automáticamente a su banco.                         |          |                                    |     |
| Asociar cuenta bancaria                                                                                    |          |                                    |     |
| Ahora no. Asociar tarjeta para futuros pagos.                                                              |          |                                    | •   |
| # P O # 📜 🖻 ⊌ 🎭 🛛 💽 🖉 🖷 🖷 💶 🧿                                                                              | ^ 60 ¢   | × // ESP 01:01 p. m.<br>20/01/2022 | 5   |

7- Escriba los datos de la tarjeta de crédito.

| PayPal: Cartera                                                                         |                                                                |                     | -                | ð                   | ×  |
|-----------------------------------------------------------------------------------------|----------------------------------------------------------------|---------------------|------------------|---------------------|----|
| $\leftarrow$ $\rightarrow$ $\mathbf{C}$ $\widehat{\mathbf{a}}$ https://www.paypal.com/r | nyaccount/money/flow/cards/new/manual?success=YWRkQWRkcmVzcw== | ର 🏠 🎰 ଓ 🕏           | ÷ @              | ۲                   |    |
|                                                                                         |                                                                |                     |                  | •                   |    |
| <b># 2 0 詳 🔒 💼 🍯</b> 🍣                                                                  | 0 C 🖉 🖷 🅫 🔍 🕥                                                  | ^ ∎₀ ⊄× <i>(</i> /; | ESP 01:0<br>20/0 | 13 p. m.<br>01/2022 | ₽. |

# 8- Su cuenta de PayPal está lista.

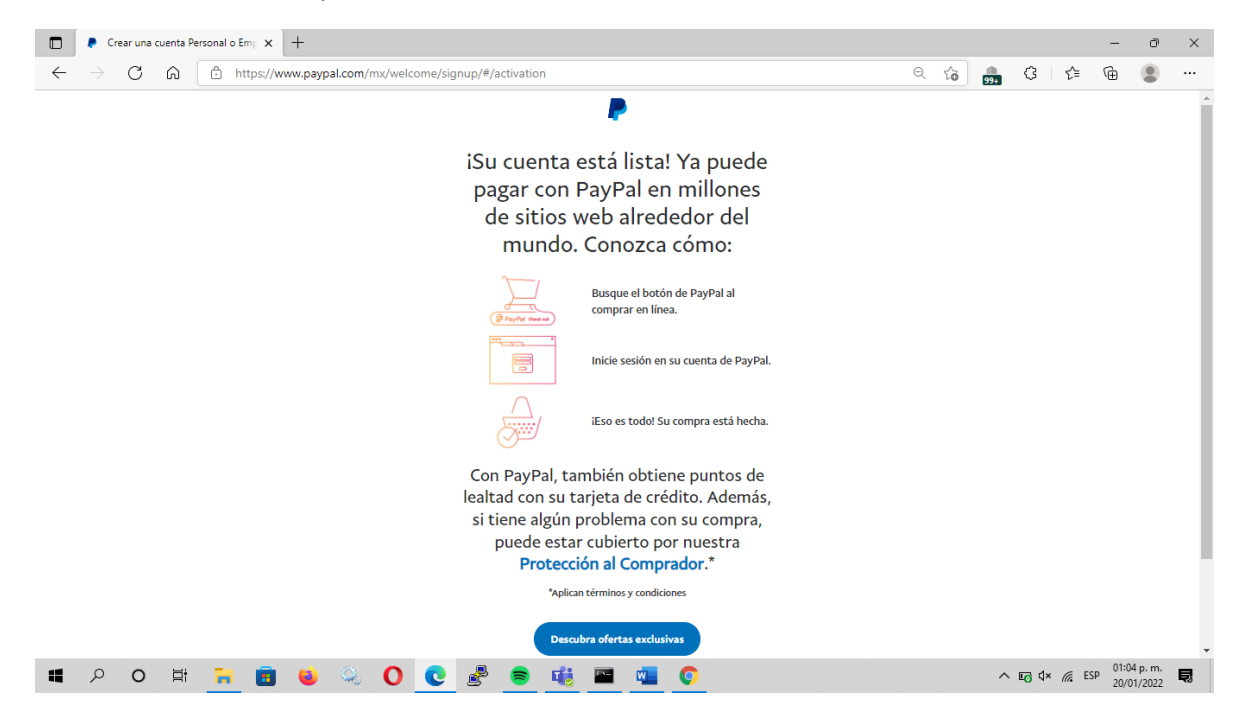

YA HA CREADO SU CUENTA Y NO HA TENIDO QUE DEPOSITAR DINERO, TODO LO HARÁN A TRAVÉS DE SU TARJETA.

#### 9- Entre a www.waece.org y de clic en Asóciate

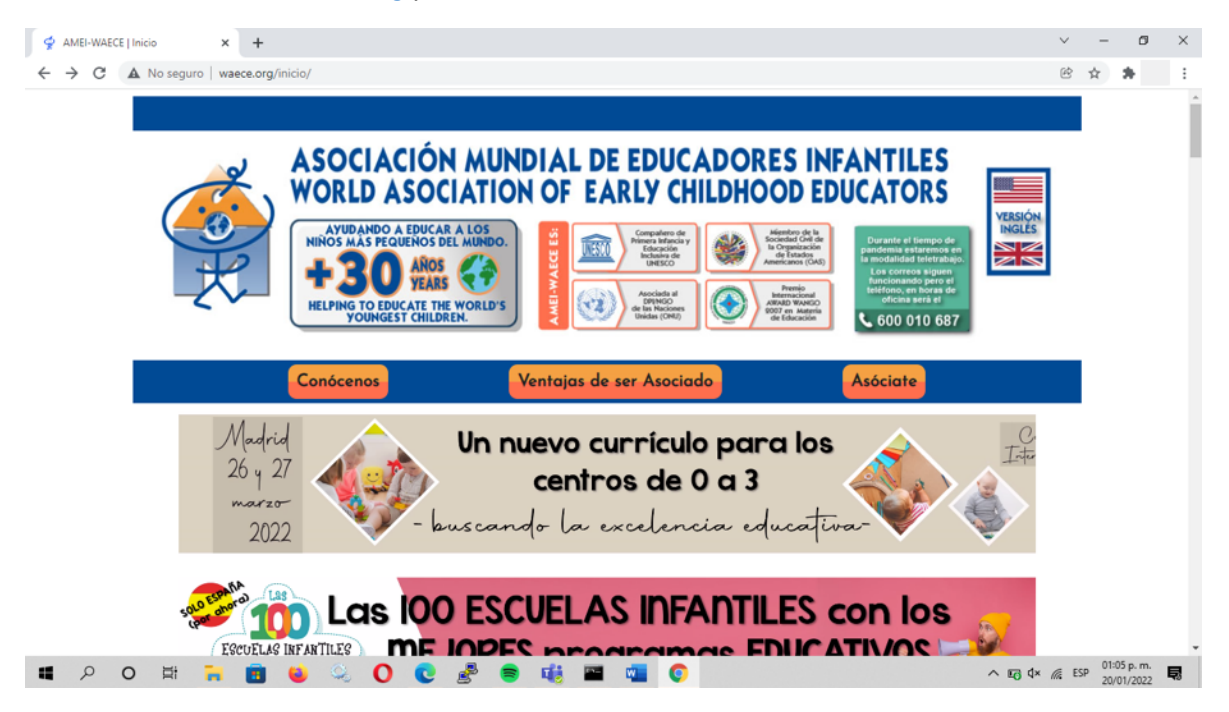

10 – Seleccione la modalidad de asociado:

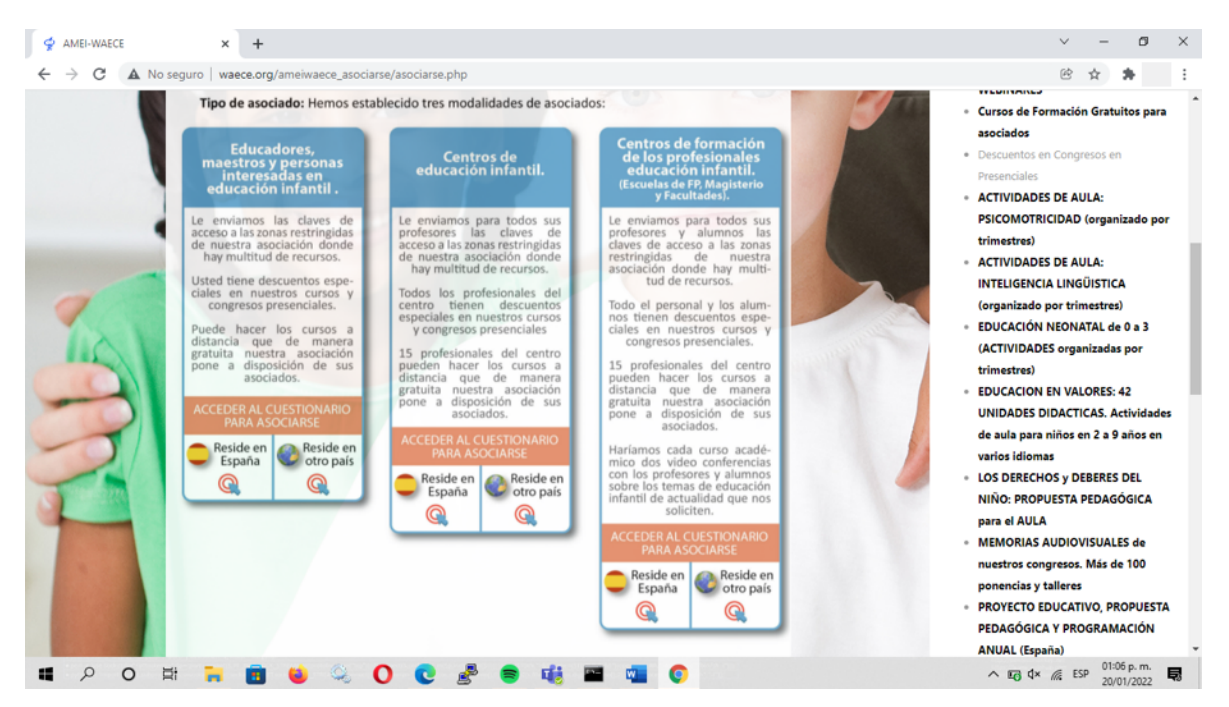

#### 11 – Escriba sus datos personales:

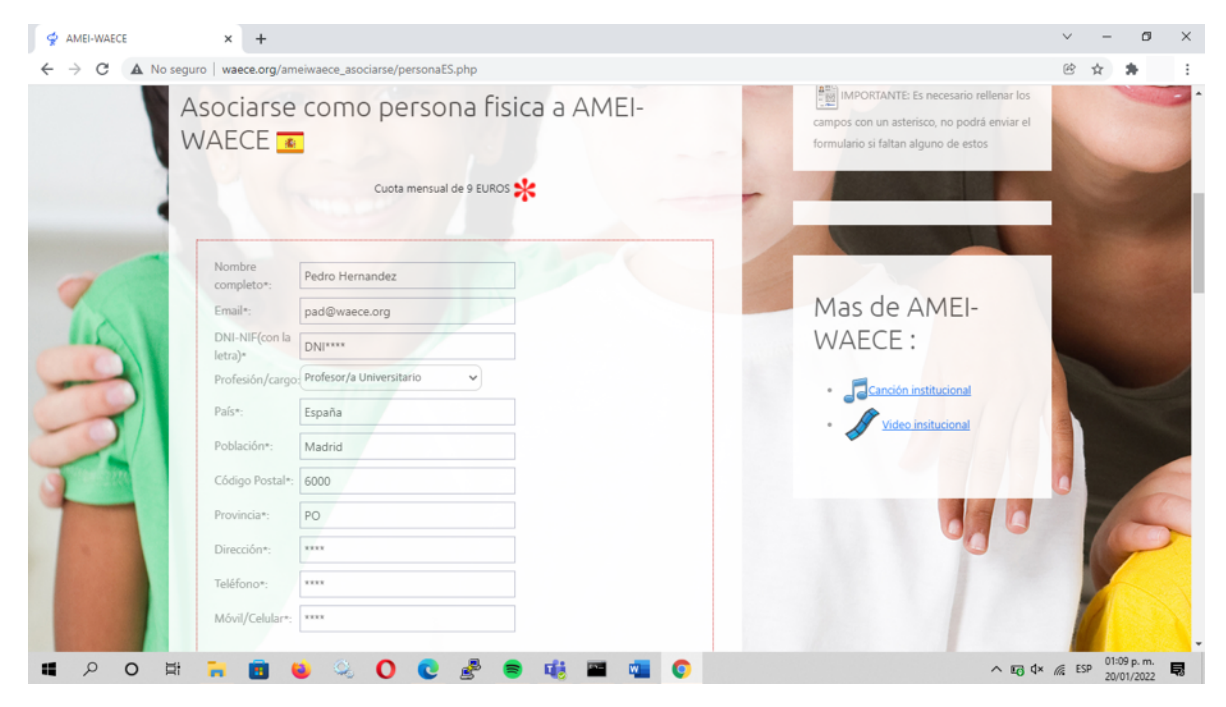

12 – Seleccione la opción de "A TRAVÉS DE PAYPAL"

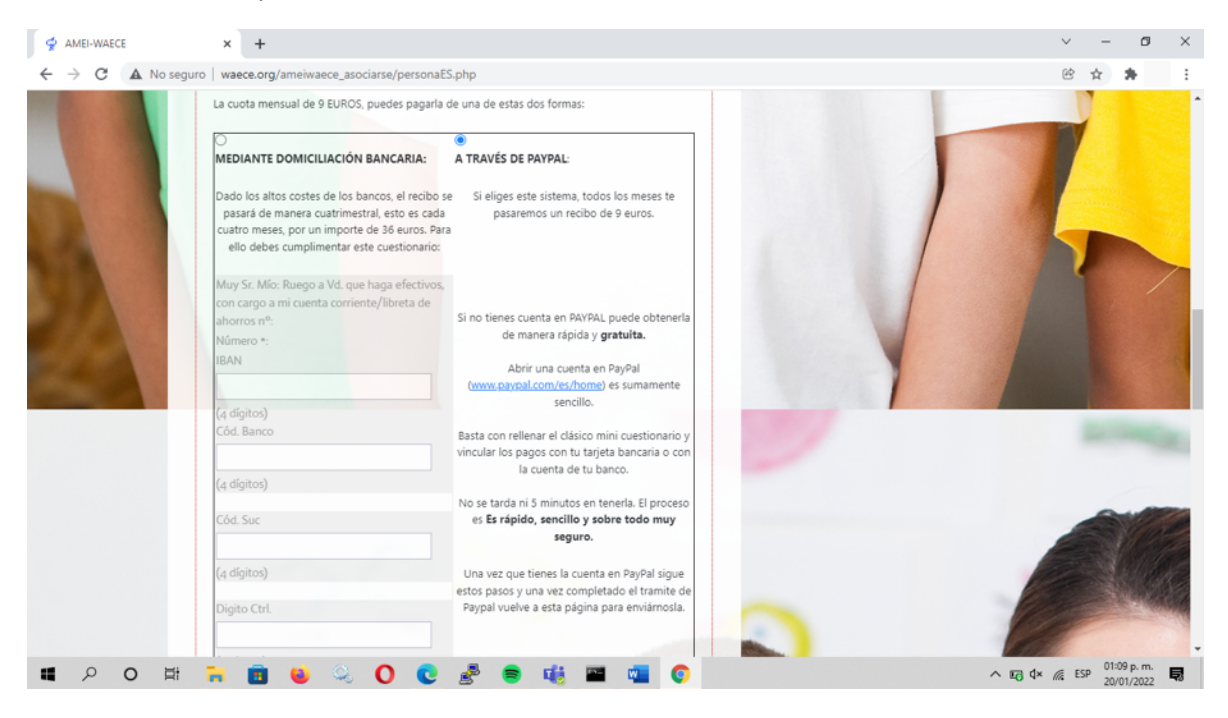

### 13- Resuelva el Captcha

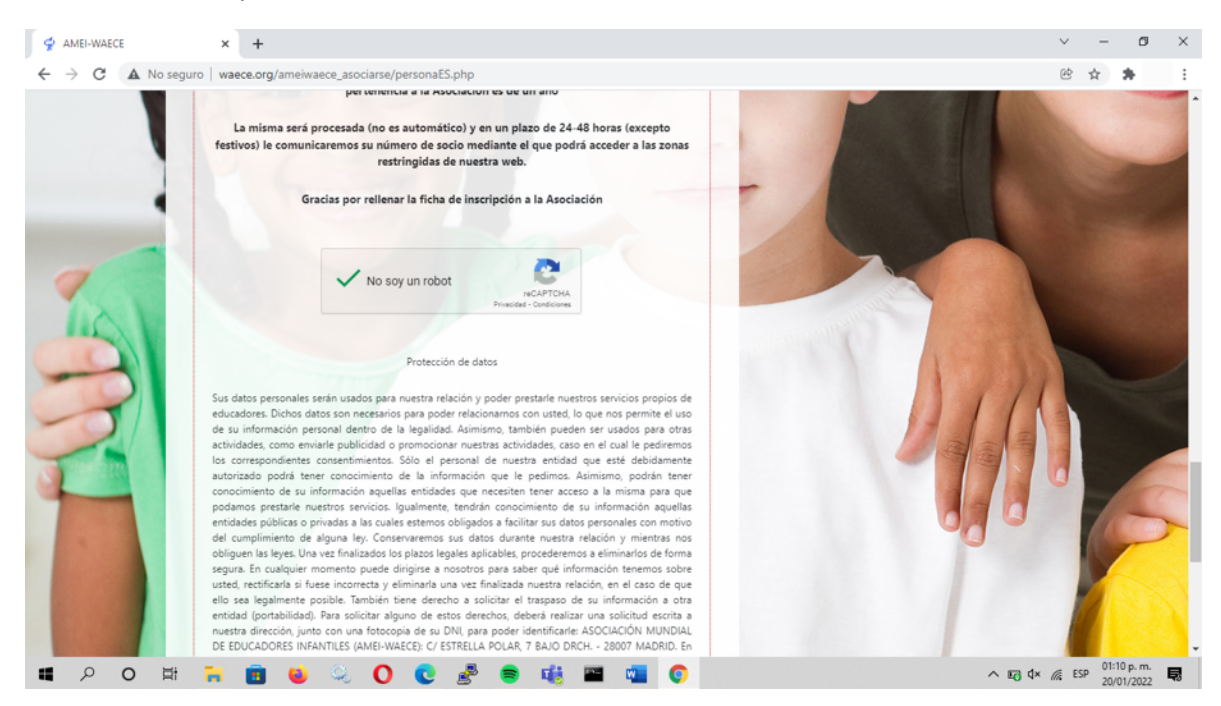

## 14- De clic en el botón de enviar:

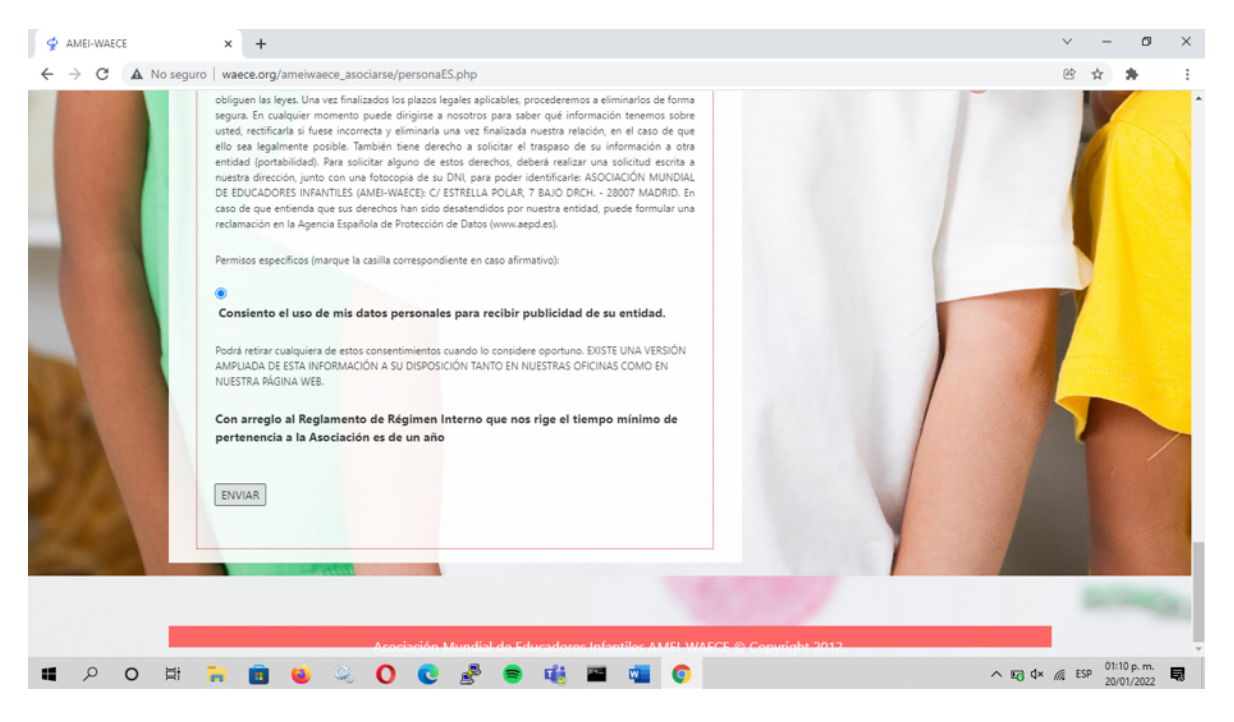

15- Le aparecerá la página de PayPal, escriba su usuario y contraseña de PayPal

| Inicie sesión en su cuenta de Payí × +              |                                                                                                    | ~ - Ø ×                                  |
|-----------------------------------------------------|----------------------------------------------------------------------------------------------------|------------------------------------------|
| ← → C  ⓐ paypal.com/webapps/hermes?token=6BK62264M  | 9196803T&useraction=commit                                                                                                    | e ☆ 🏞 :                                  |
|                                                     | P     Dagar con PayPal     Son una cuenta de Paypal, usted reunirá los     requisitos para gozar de la Devolución por Nuestra     cuenta, la Protección al Comprador y mucho más.     pad@waece.org  Ita olvidado su contraseña?     Mantenga abierta la sesión para     comprar con mayor rapidez |                                          |
|                                                     | Iniciar sesión       o       Abrir una cuenta                                                                                                    |                                          |
| <b>#</b> 2 0 # 7 <b>1 4</b> 2 0                     | 0 🛃 🖷 🏨 🔤 👊 🔘                                                                                                    | ∧ IE∂ (↓× // ESP 01:11 p.m.              |
| 16 – De clic en aceptar y suscribir                 | rse:                                                                                                    |                                          |
| Proceso de pago de PayPal - Rev: × +                |                                                                                                    | ✓ - B ×                                  |
| ← → G ■ paypal.com/webapps/hermes?tiow=1-P&ulReturn | =true&token=bbkb2264M91968031&useraction=commit&rcache=2&cooki                                                                                                    | ebannervariant=nidden&country.x= 🗣 🕑 😭 🧎 |

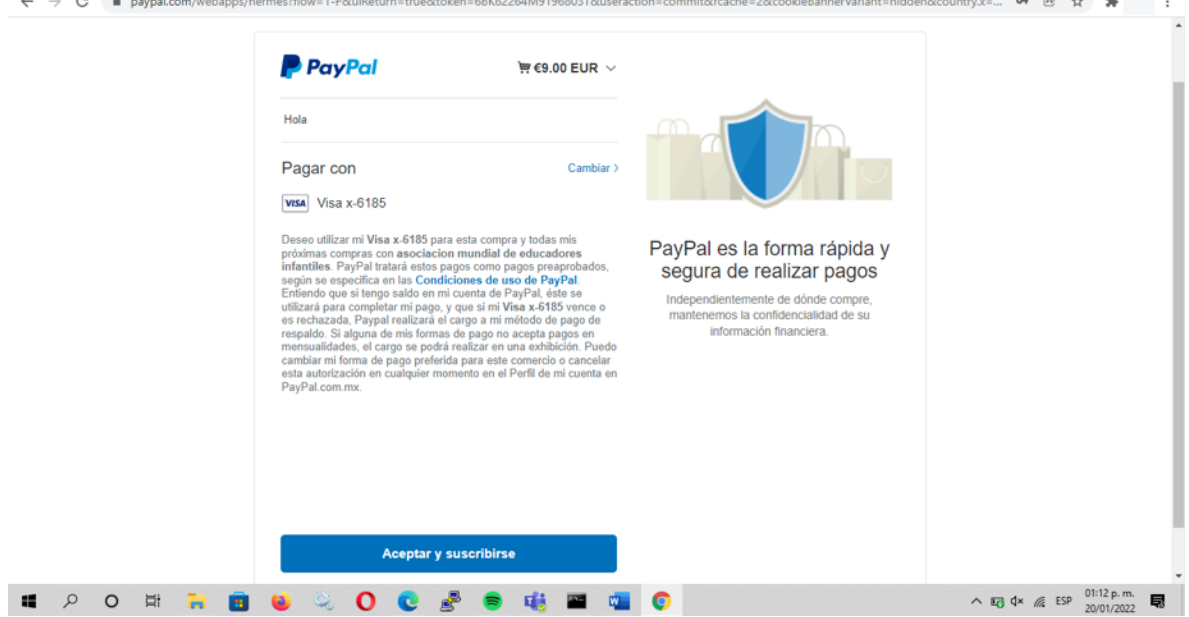